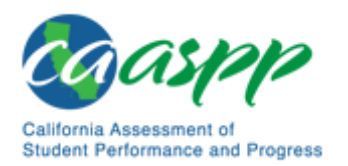

# Accessing Interim Assessments 2019-2020

To find resources on the OUSD webpage > For Staff > Smarter Balanced Assessment Links. Scroll to Interim Assessment Resources

Go to <u>http://www.caaspp.org</u>. Click on Test Operations Management System (TOMS):

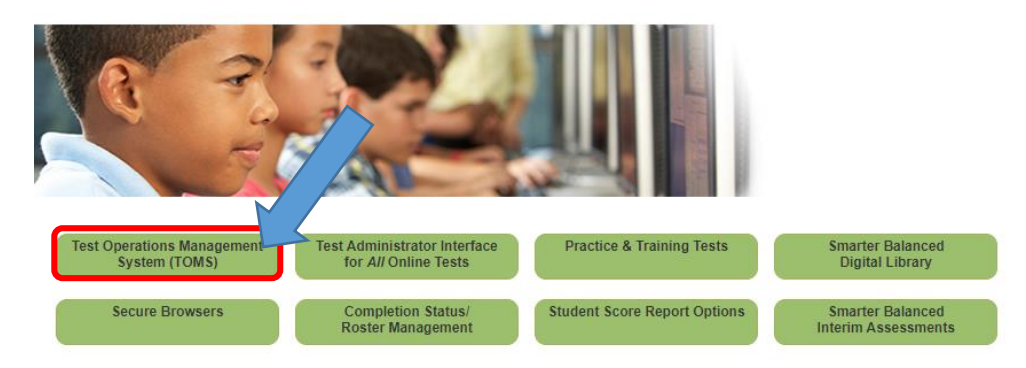

TOMS login credentials (user name = full OUSD email \* you created your password)

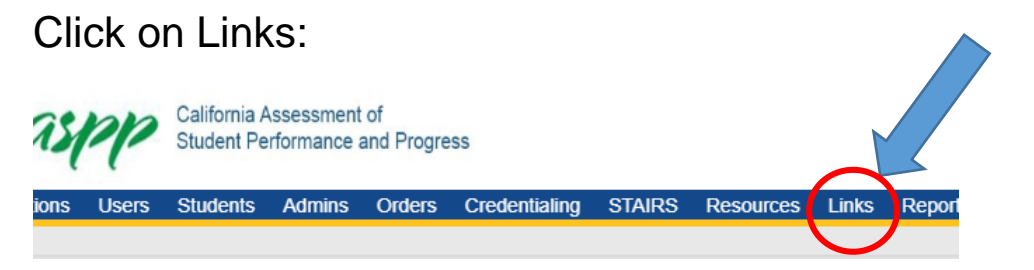

## Interim Assessment Viewing System (Preview the IAB or work as a class)

\*Pop Up Blocker!!!

Interim Assessment Viewing System

Select appropriate grade level. Choose from available tests. Choose the default form (only one). Complete the audio/video check. You must answer items to move through the assessment.

## **Administer Interim Assessments to Students**

Students log in within Secure Browser. They will need SSID cards (Office Manager can print these.) These cards are to be secured!

|                  | 75      | spp     | California /<br>Student Pe | California Assessment of<br>Student Performance and Progress |        |               |        |           |          |        |  |
|------------------|---------|---------|----------------------------|--------------------------------------------------------------|--------|---------------|--------|-----------|----------|--------|--|
|                  | ions    | Users   | Students                   | Admins                                                       | Orders | Credentialing | STAIRS | Resources | Links    | Report |  |
|                  |         |         |                            |                                                              |        |               |        |           | $\smile$ |        |  |
|                  |         |         |                            |                                                              |        |               |        |           |          |        |  |
| Test Administrat | or (TA) | nterfac | ce                         |                                                              |        |               |        |           |          |        |  |

#### Choose the IAB to administer

| <u>Opera</u>                                                                                    | erational Test Selection                                                                             |                                                |             |  |  |  |
|-------------------------------------------------------------------------------------------------|----------------------------------------------------------------------------------------------------|------------------------------------------------|-------------|--|--|--|
| Choos                                                                                           | e which tests to add to y                                                                            | your session from the tree, and then start you | ir session. |  |  |  |
| <b>—</b> s                                                                                      | - Smarter Balanced Interim Assessments                                                               |                                                |             |  |  |  |
| -                                                                                               | <ul> <li>Interim Comprehensive Assessments (ICA)</li> <li>Interim Assessment Blocks (IAB)</li> </ul> |                                                |             |  |  |  |
|                                                                                                 |                                                                                                    |                                                |             |  |  |  |
|                                                                                                 | - English Languag                                                                                    | e Arts (ELA)                                   |             |  |  |  |
|                                                                                                 | - Grade 03                                                                                           |                                                |             |  |  |  |
|                                                                                                 | Grade 3 EL                                                                                           | A - Brief Writes (IAB)                         |             |  |  |  |
|                                                                                                 | Grade 3 EL                                                                                           | A - Editing (FIAB)                             |             |  |  |  |
|                                                                                                 | Grade 3 EL                                                                                           | A - Language and Vocabulary Use (FIAB)         |             |  |  |  |
|                                                                                                 | Grade 3 EL                                                                                           | A - Listen/Interpret (FIAB)                    |             |  |  |  |
|                                                                                                 |                                                                                                    |                                                |             |  |  |  |
|                                                                                                 |                                                                                                    |                                                |             |  |  |  |
| Attributes                                                                                      |                                                                                                    |                                                |             |  |  |  |
| ts you have selected have some additional at<br>e the environment and conditions of this testir | ributes that can be set to better<br>g session.                                                      |                                                |             |  |  |  |
| Manner of Administration Nons                                                                   | andardized                                                                                           | Standard/Nanatandard Ta                        | ot is the   |  |  |  |
|                                                                                                 |                                                                                                    | Sianuaru/inonstandard – Te                     | si is the   |  |  |  |

Tina suggests using "nonstandardized" for group work or when students are getting assistance. She suggests using "Standardized" when students are doing the assessment independently.

### Students Log in at the Secure Browser

| @aspp                                                                      |                    | ۲ |
|----------------------------------------------------------------------------|--------------------|---|
|                                                                            | Please Sign In     |   |
|                                                                            | First Name:        |   |
| The is the<br>Operational Test                                             | SSID:              |   |
| If you want to go to<br>the Practice Test Ste<br>click the button<br>below | Session ID:        |   |
| Go to the Ptaztice<br>Test Bite                                            | Brease: Second vil |   |
| Contactional Test Bits                                                     | Sign IV            |   |

| Gaspp<br>And And And And And And And And And And         |                                         |  |  |
|----------------------------------------------------------|-----------------------------------------|--|--|
| Is This You?<br>Please review the following information. |                                         |  |  |
| First Name<br>FIRSTNAME                                  | 55ID:<br>2203007047                     |  |  |
| Grade<br>07                                              | School:<br>Domo B ETS Bornastary School |  |  |
| State<br>Celifornia                                      |                                         |  |  |
|                                                          |                                         |  |  |
|                                                          |                                         |  |  |
|                                                          |                                         |  |  |

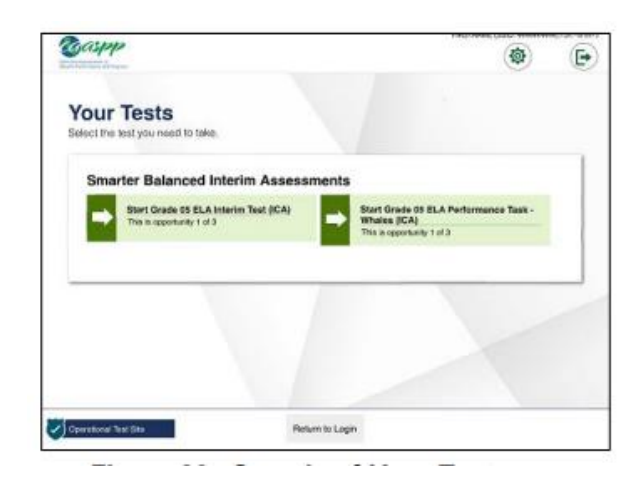

| manual of                                |                                                              |                 |
|------------------------------------------|--------------------------------------------------------------|-----------------|
| Vaiting for Appro                        | oval<br>rew your requested test and your test settings. This | tury lake a few |
| Part Name<br>TeleChalae                  | Section ID<br>unlighters                                     | _               |
| Teel<br>Grade (H. Mark yourny Taer (ICK) |                                                              |                 |
|                                          |                                                              |                 |
|                                          |                                                              |                 |

## To Change Student Accessibility Tool Settings

| Approvals and Studer         | nt Test Settings | O Apr     | prove All Students 2 Ref | iresh 🕢 Don      | e Alerts | - Logout as Bertoldi, |
|------------------------------|------------------|-----------|--------------------------|------------------|----------|-----------------------|
| 1 students awaiting approval |                  |           | Smarter Balanced Int     | terim ssessments | A-3      |                       |
| Grade 03 Math - Fraction     | ns (IAB)         |           |                          |                  |          | Approvais             |
| Student Name                 | State-SSID       | Opp #     | See Details              | Action           |          |                       |
| CDDB, EMILT                  | 0702102034740    | 1         | Standard                 | XX               |          |                       |
| prove students so            | that they can b  | begin tes | sting. Watch their       | r pace.          |          |                       |
| Here's ho                    | w to stop the te | est       | Secular                  | CA-D4            | 45-1     |                       |

L

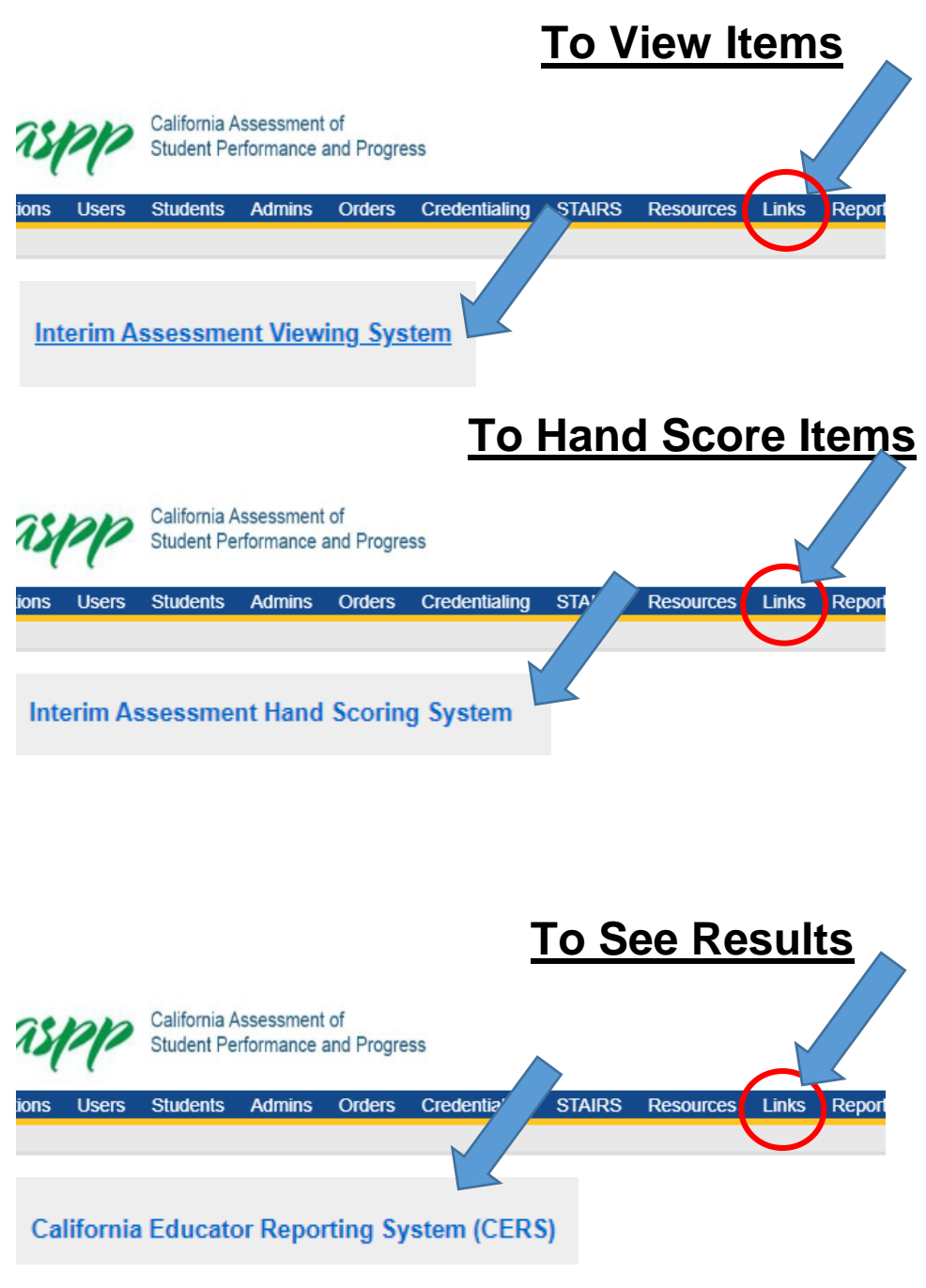

See IAB Reporting System User Guide on OUSD site for detailed instructions....

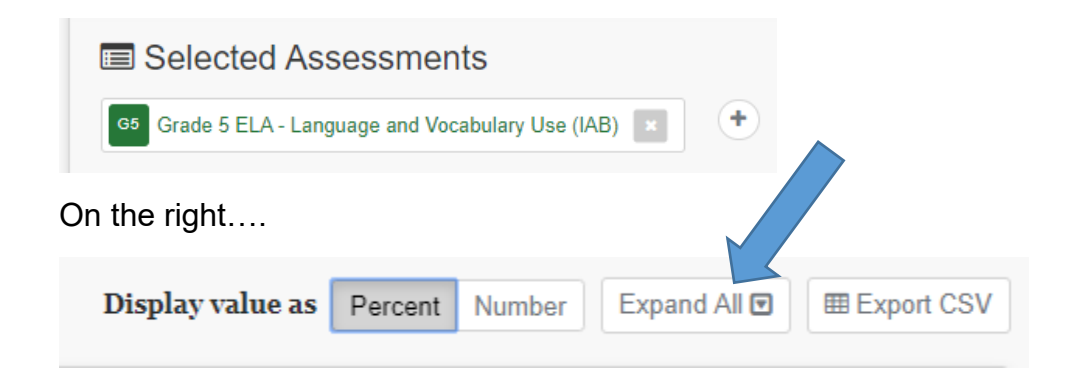

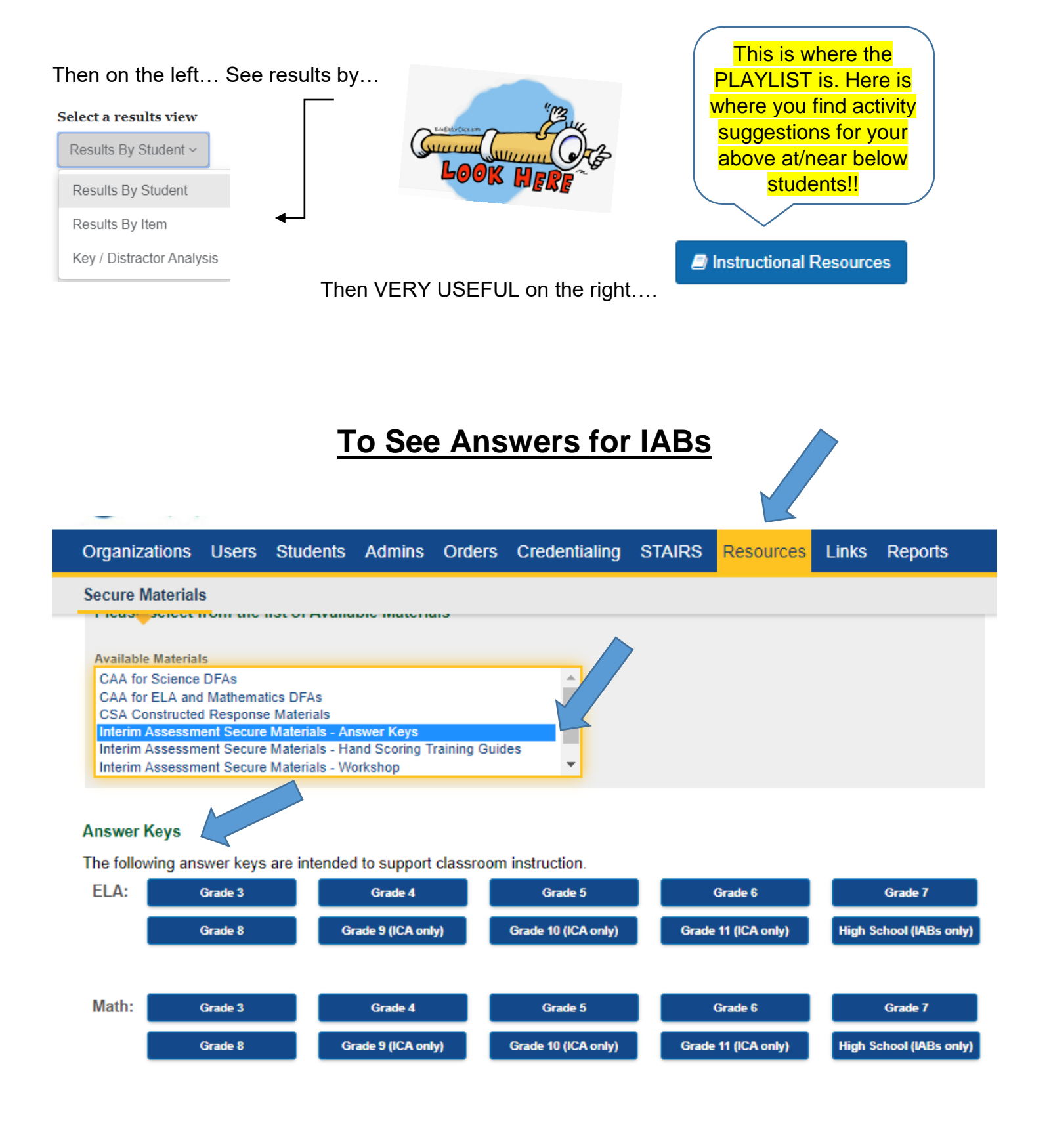